## Energy Northwest Audio Only Voice Conferencing Options

There are three audio only conferencing options: CONFERENCE, MEET ME CONFERENCE, and STARTMEETING. The features of each option are summarized below:

| Feature                           | CONFERENCE        | MEET ME<br>CONFERENCE | STARTMEETING |
|-----------------------------------|-------------------|-----------------------|--------------|
| Concurrent Lines                  | # of Cisco phones | 19                    | 4            |
| Call Initiation                   | Internal only     | Internal only         | Internal and |
|                                   | (Cisco)           | (Cisco)               | External     |
| Secure<br>(Host Pin Required)     | No                | No                    | Yes          |
| Password<br>(Meeting ID Required) | No                | No                    | Yes          |
| Maximum Participants              | 16                | 24                    | 90           |
| Scheduled in Outlook              | No                | Yes                   | Yes          |

## **CONFERENCE via Cisco IP Phone**

This function enables you to have up to **16** parties on a conference call must be initiated internally.

- With the first party on the line, press **more**.
- Press Confrn.
  - $\circ$  This automatically activates a new line and puts the first party on hold.
- Dial the next number (either internal or external).
- When the 2nd party connects, press **Confrn** again to add the 2nd party to the call.
- **Repeat** these steps until all parties are added.

Note: The conference call initiator may disconnect from the call without discontinuing the conference, all remaining callers will stay connected.

## MEET ME CONFERENCE via Cisco IP Phone

These ad-hoc MEET ME CONFERENCE bridges are non-secure, non-password protected conference bridges and have a maximum of **24** parties per conference call. Bridge numbers for outside parties calling in are: (509) 420-7530 to (509) 420-7549

- Should be scheduled for use through Outlook.
  - o Click Calendar
  - o Click New Meeting
  - Click Scheduling Assistant
  - o Click Add Attendees
  - Type MeetMe in search box

- Pick 1 of 19 available
- Click **Resources->** and reserve a bridge that is available on the date and time needed.
- This allows you to pre-schedule a conference bridge, distribute the conference number to participants, and have them dial-in to the bridge. The initiator presses **more**, then **MeetMe** softkey, then enters the appropriate bridge number (7530 to 7549).
- Conference is open to other parties now.
- All other parties can then dial internal number (7530 to 7549) or outside parties can call into (509) 420-XXXX (scheduled bridge number) for the MEET ME CONFERENCE call.
- A single beep tone announces parties have joined the call, a double beep tone indicates that a party has hung up.

Note: Callers will get busy signal on their MEET ME CONFERENCE bridge if initiator has not started conference call internally first.

## **STARTMEETING Hosted Conference**

From any phone, the STARTMEETING hosted conference bridges are **secure and password** protected and have a maximum of **90** parties per conference call. Call-in number: internally x8015, externally 509-377-8015, followed by the scheduled Meeting ID and # sign.

- Scheduled for use through Outlook
  - o Click Calendar
  - o Click New Meeting
  - Click Scheduling Assistant
  - Click Add Rooms
  - Type <u>\*Conference Line x8015</u>
  - Click 1 of 4 that are available, click **OK** and reserve.
    - 1. \*Conference Line x8015 or 509-377-8015 (Meeting ID:485-851-530#) Host PIN 4078
    - 2. \*Conference Line x8015 or 509-377-8015 (Meeting ID:665-586-775#) Host PIN 6870
    - 3. \*Conference Line x8015 or 509-377-8015 (Meeting ID:751-141-645#) Host PIN 5783
    - 4. \*Conference Line x8015 or 509-377-8015 (Meeting ID:869-664-299#) Host PIN 4433
  - If conference line is not available on date and time needed, go back and choose another <u>\*Conference Line x8015</u> that is available.
- Click Add Attendees, after all attendees have been added, click Send.
- After sending out meeting request, meeting originator will receive system email "Your request was accepted" from the \*Conference Line with Host PIN and meeting instructions in the body of the email.
- Attendees will get Email request with calling information in Location: \*Conference Line x8015 or 509-377-8015 (Meeting ID: xxx-xxx-xxx#)
- Host dials into conference, enters Meeting ID followed the \* key, then enters Host PIN
- All other parties dial into conference enters the scheduled Meeting ID then the # sign.

*Note: If you hear:* **"If you are the host – press star now, otherwise please wait and you'll be joined into the conference"**, that means that the host did not join the meeting yet. After 5 seconds, you will be placed into the conference or press the **#** key to skip this prompt and join to the meeting now.

For more information with StartMeeting go to:

http://thecurrent/sites/IS/IS%20Document%20Library/Customer%20and%20User%20Informatio n/User%20Guides%20and%20Quick%20Reference%20Cards/Conference%20Line%20(StartM eeting)%20User%20Guide.pdf